## CONNDR'S RUN

SUPPORTING BRAIN MATTERS

## CONNECTING YOUR FITNESS TRACKER TO YOUR FUNDRAISING PAGE

**Step 1** Log into your Connor's Run Account

> **Step 2** Click on Fitness Activity

**Step 3** Scroll down to connect to Strava

**Step 4** Log into your Strava account

**Step 5** Set your distance goal and start tracking!

**Step 6** Scrolling down you can also input your fitness activities manually or through Fitbit.

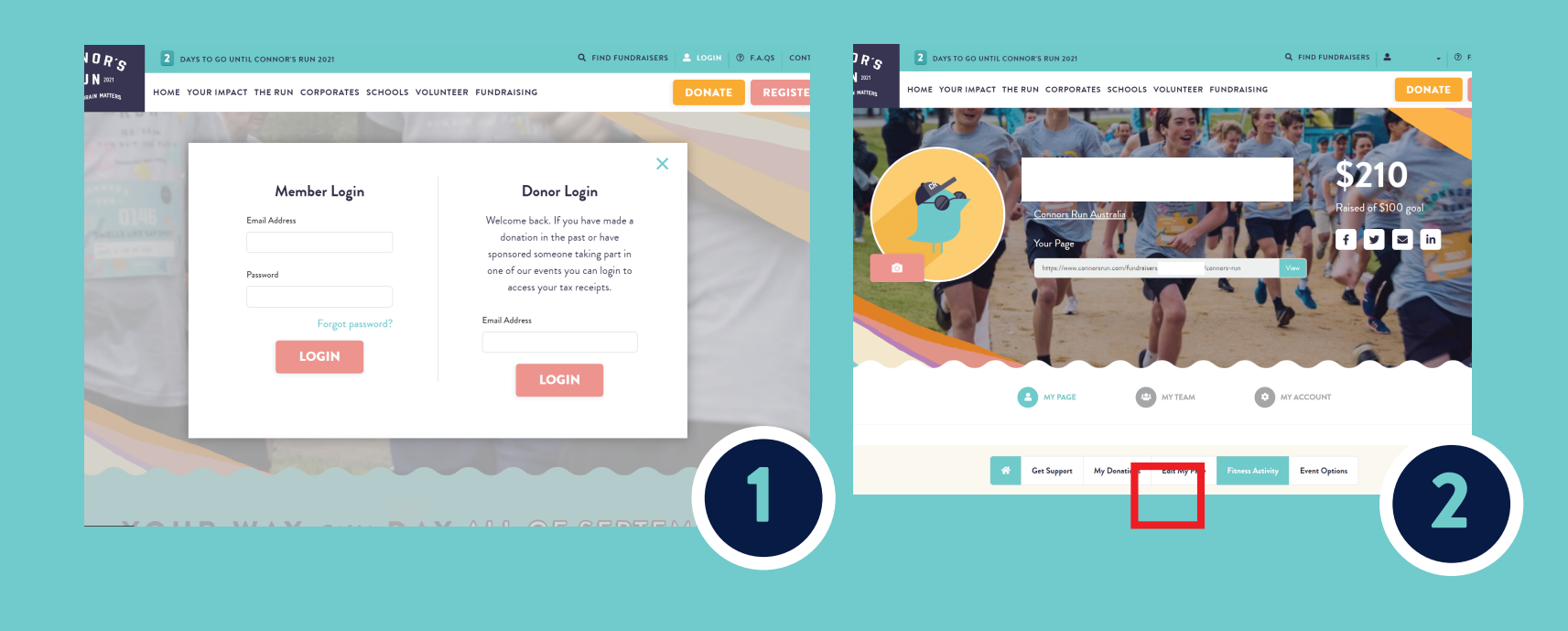

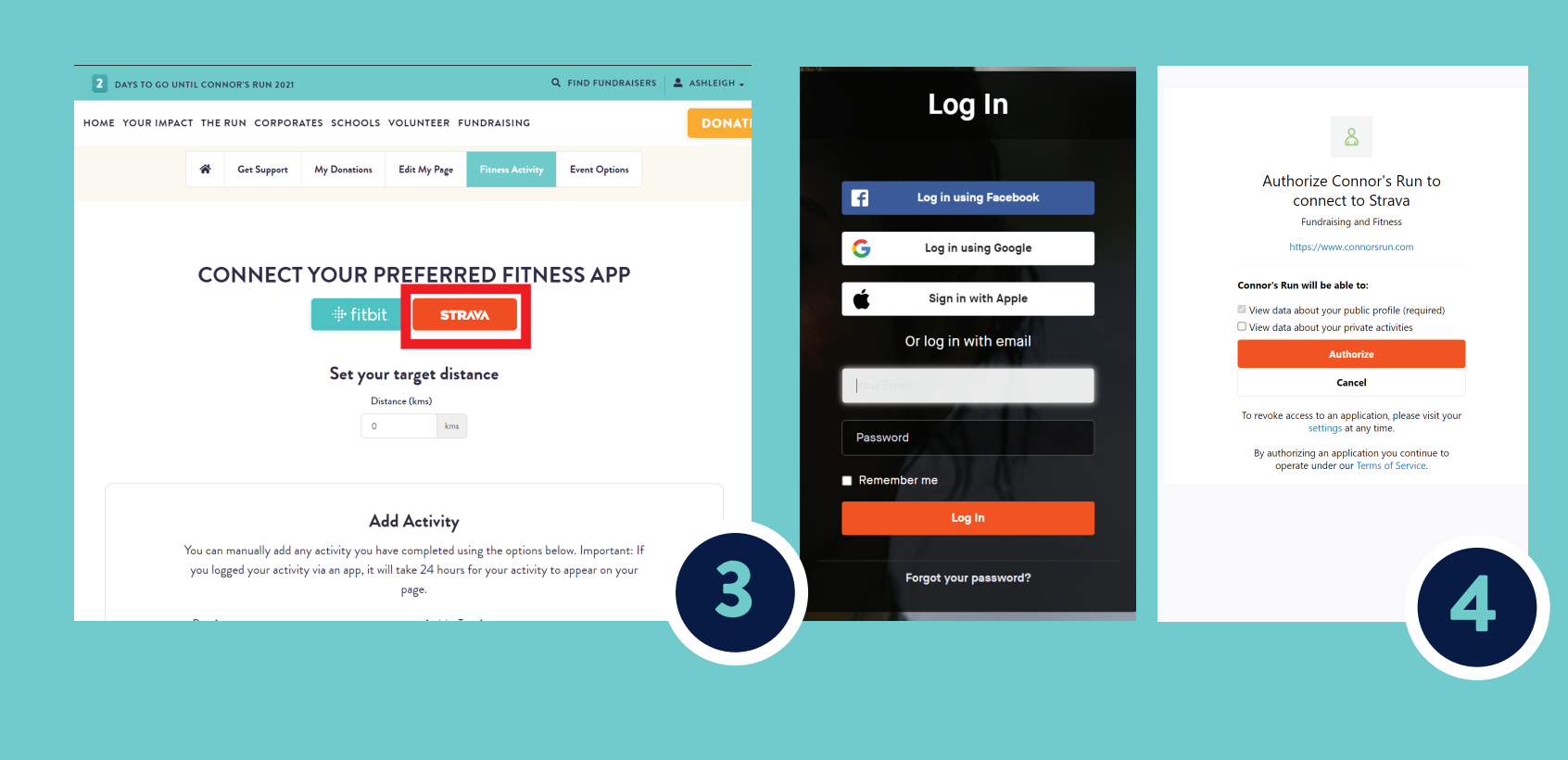

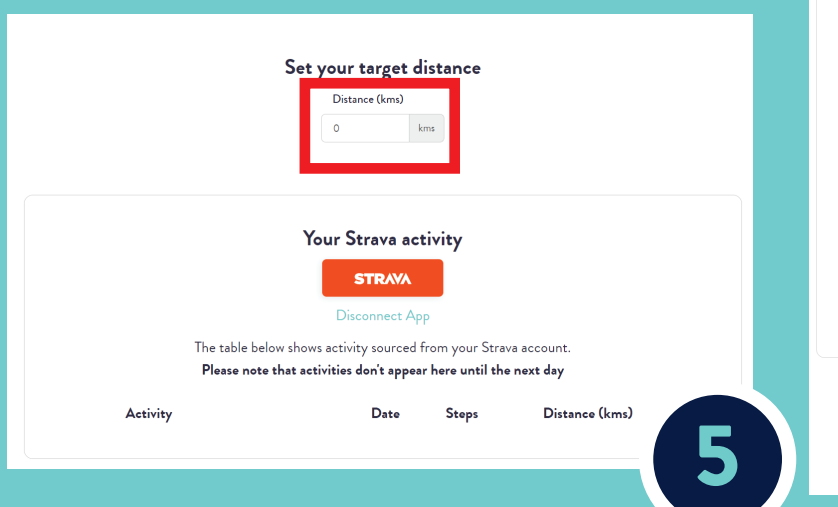

| Add | Activity |
|-----|----------|
|-----|----------|

You can manually add any activity you have completed using the options below. Important: If you logged your activity via an app, it will take 24 hours for your activity to appear on your page.

| Date *           |            | Activity Type * |   |
|------------------|------------|-----------------|---|
|                  |            | Select option   | - |
| Distance (kms) * |            | Steps           |   |
|                  |            |                 |   |
| Duration (mins)  |            |                 |   |
|                  | (optional) |                 |   |

Connect additional fitness apps

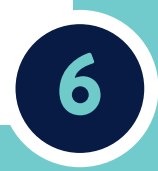